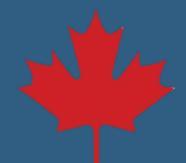

Étape par étape

1. Ouvrez une session dans votre compte CSNPE.

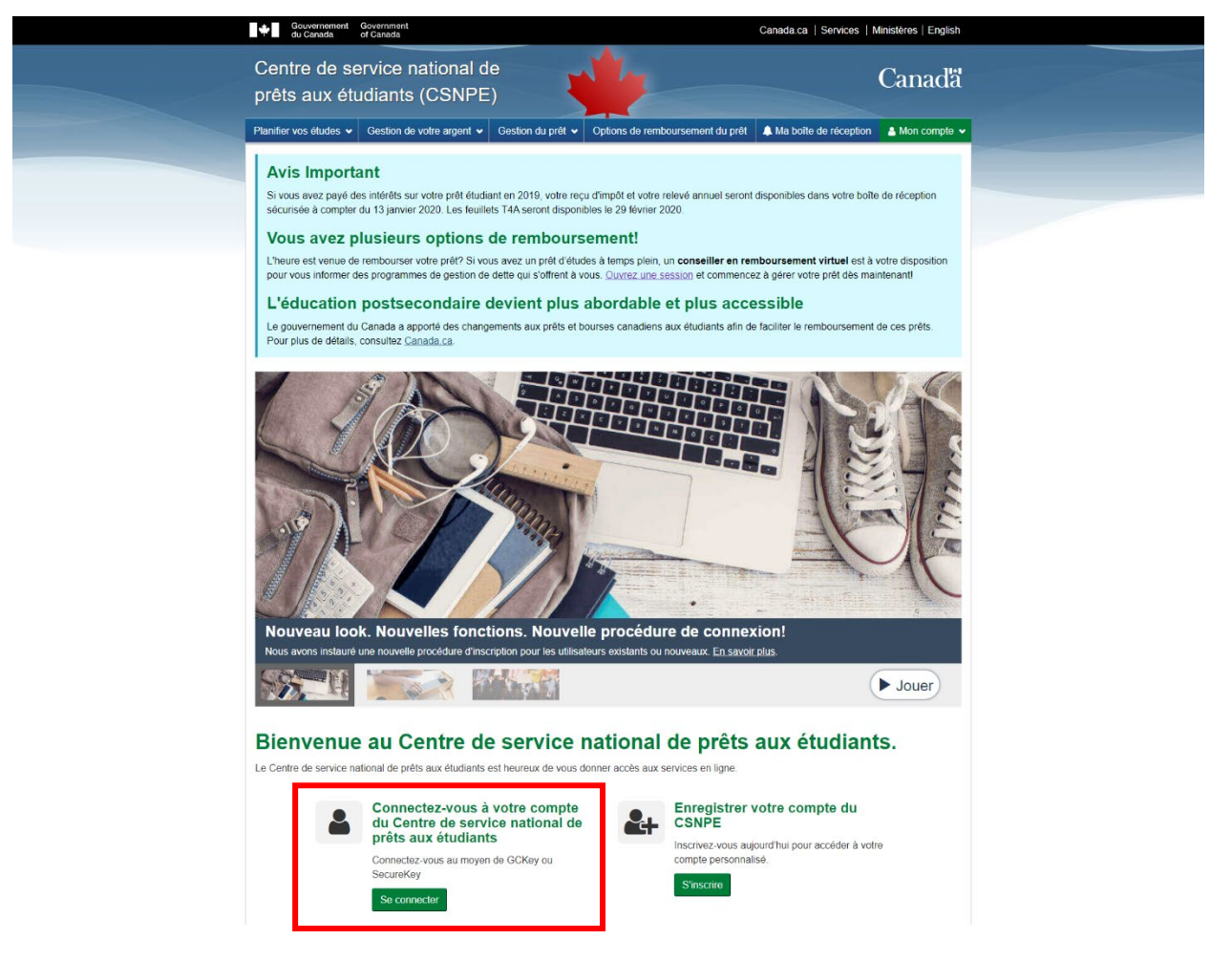

2. Sélectionner Personnaliser mes modalités de paiement dans le menu déroulant de Mon compte.

| Couvernment Gouvernment<br>du Canada of Canada                                           | Canada.ca   Services   Ministères   English                                                                                                |  |  |  |  |  |  |
|------------------------------------------------------------------------------------------|----------------------------------------------------------------------------------------------------|--|--|--|--|--|--|
| Centre de service national de<br>prêts aux étudiants (CSNPE)                             | Canada                                                                                                    |  |  |  |  |  |  |
| Plantier vos études v Gestion de votre argent v Gestion du prêt v Options de rembourseme | Plandier vos étudies 🗴 Gestion de votre argent 🖌 Gestion du petit 🖌 Options de remboursement du pritt 🌲 Ma bolhe de réception 🛔 Mon compte |  |  |  |  |  |  |
|                                                                                          | Mon tableau de bord                                                                                                    |  |  |  |  |  |  |
| Mon tableau de bord                                                                      | Mon financement                                                                                                    |  |  |  |  |  |  |
|                                                                                          | Mon profil                                                                                                    |  |  |  |  |  |  |
| Notifications                                                                            | Mes versements                                                                                                    |  |  |  |  |  |  |
| Possibilités à la fin de l'année scolaire                                                | Effectuer un paiement                                                                                                    |  |  |  |  |  |  |
| État du revenu de pension, de retraite, de rente ou d'autres sources                     | Personnaliser mes modalités de remboursement                                                                                               |  |  |  |  |  |  |
| Einancamant confirmá                                                                     | Renseignements sur l'institution financière                                                                                                |  |  |  |  |  |  |
|                                                                                          | Activer le débit préautorisé                                                                                                    |  |  |  |  |  |  |
|                                                                                          | Confirmation d'inscription                                                                                                    |  |  |  |  |  |  |
| Sommaire du prêt                                                                         | Programme d'aide au remboursement                                                                                                    |  |  |  |  |  |  |
| Aller à Mon financement pour voir l'état actuel de vos prêts.                            | Fermer la session                                                                                                    |  |  |  |  |  |  |
|                                                                                          | Mon financement                                                                                                    |  |  |  |  |  |  |
|                                                                                          |                                                                                                    |  |  |  |  |  |  |
| Plus de renseignements                                                                   |                                                                                                    |  |  |  |  |  |  |

3. Sélectionnez le prêt que vous voulez personnaliser en cliquant sur le bouton **Personnaliser** correspondant.

| Gouvernament Gov<br>du Canadia of C                                                                         | enenent<br>areitik                                             |                                                                   |                                                                                     | Canada.ca   Ser                                            | vices   Ministères   English                   |
|----------------------------------------------------------------------------------------------------|----------------------------------------------------------------|-------------------------------------------------------------------|-------------------------------------------------------------------------------------|------------------------------------------------------------|------------------------------------------------|
| Centre de serv<br>prêts aux étudi                                                                           | ice national o<br>ants (CSNPI                                  | de<br>E)                                                          |                                                                                     |                                                            | Canadă                                         |
| Plantier vos études 👻 Ge                                                                                    | estion de votre argent 🐱                                       | Gestion du pritt 🕶                                                | Options de remboursement du p                                                       | vét 🌲 Ma bolle de ré                                       | ception 🛔 Mon-compte 🐱                         |
| Mon tableau de bord + Per                                                                                   | sonnaliser mes modalité                                        | is de remboursement                                               |                                                                                     |                                                            |                                                |
| Personnalise<br>Cette option vous donne la f<br>L'augmentation de votre pair<br>Dirthérêt que vous paierez. | er mes mo<br>fexibilité de gérer le ren<br>ement mensuel, même | dalités de l<br>boursement de votre p<br>d'un petit montant, rédu | remboursemen<br>et en vous permettant de modifie<br>ina la période de remboursement | t<br>i le montant et la périod<br>de votre prêt et diminue | e de remboursement.<br>ra le montant global de |
| En réduisant vos paiements                                                                                  |                                                                |                                                                   |                                                                                     |                                                            |                                                |
| <ul> <li>il vous faudra plus de l</li> <li>vous paierez plus d'int</li> </ul>                               | lemps pour rembourser<br>érêt                                  | le solde de voltre prêt;                                          |                                                                                     |                                                            |                                                |
| Programme d'aide au rembr                                                                                   | oursement                                                      |                                                                   |                                                                                     |                                                            |                                                |
| Si vous avez de la difficulté<br>bonne voie.                                                                | à effectuer vos paiemen                                        | ts, vous pouvez vous in                                           | iscrire au Programme d'aide au re                                                   | mboursement (PAR) po                                       | ur vous remettre sur la                        |
| En savoir plus sur le Progra                                                                                | mme d'aide au rembour                                          | sement                                                            |                                                                                     |                                                            |                                                |
|                                                                                                    |                                                                | Rés                                                               | umé du prét                                                                         |                                                            |                                                |
| Type de prét                                                                                                | Numéro du prét                                                 | État du prêt                                                      | Montant des palements                                                               | Montant dù 1                                               | Mectionner un prêt                             |
| Prét d'études canadien                                                                                      | 4-658990                                                       | remboursement                                                     | 45,00 S                                                                             | 2 088,16 \$                                                | Personnaliser                                  |
|                                                                                                    |                                                                |                                                                   |                                                                                     | Date                                                       | de modification : 2020-02-29                   |
| Conditions   Politique de co                                                                                | nfidentialité                                                  |                                                                   |                                                                                     |                                                            |                                                |
| Aide                                                                                                    | À propo                                                        | 5                                                                 | Contactez-nous                                                                      |                                                            |                                                |
| EAQ                                                                                                    | À propos o                                                     | N CSNPE                                                           | Pour joindre le CSNPE                                                               |                                                            |                                                |
| Sécurité                                                                                                    |                                                                |                                                                   |                                                                                     |                                                            |                                                |

4. Ajustez le montant et la durée de vos paiements. Cliquer sur le bouton **Calculer**. Le montant du paiement, la durée restante estimée (en mois) et le coût estimé de l'emprunt s'inscriront dans la case de droite. Cliquez sur le bouton **Continuer** lorsque vous trouvez le montant et la durée des paiements qui correspondent à votre situation financière.

| Government Government<br>du Canada of Canada                                                                                                    |                                                                                                    |                                                                                                    | Canada.ca   Services   Ministères   English                                                   |                                                                                        |                                                                                                  |  |
|----------------------------------------------------------------------------------------------------|----------------------------------------------------------------------------------------------------|----------------------------------------------------------------------------------------------------|-----------------------------------------------------------------------------------------------|----------------------------------------------------------------------------------------|--------------------------------------------------------------------------------------------------|--|
| Centre de ser<br>prêts aux étue                                                                                                    | vice national o<br>diants (CSNPE                                                                                                  | le<br>:)                                                                                                    | 4                                                                                             |                                                                                        | Canada                                                                                           |  |
| Plantier vos études 🕶 🕴                                                                                                    | Gestion de votre argent 🐱                                                                                                    | <page-header>         Marcing Constraints       Marcing Constraints       Constraints         Marcing Constraints       Marcing Constraints       Marcing Constraints       Marcing Constraints         Marcing Constraints       Marcing Constraints       Marcing Constraints       Marcing Constraints         Marcing Constraints       Marcing Constraints       Marcing Constraints       Marcing Constraints         Marcing Constraints       Marcing Constraints       Marcing Constraints       Marcing Constraints         Marcing Constraints       Marcing Constraints       Marcing Constraints       Marcing Constraints         Marcing Constraints       Marcing Constraints       Marcing Constraints       Marcing Constraints         Marcing Constraints       Marcing Constraints       Marcing Constraints       Marcing Constraints         Marcing Constraints       Marcing Constraints       Marcing Constraints       Marcing Constraints         Marcing Constraints       Marcing Constraints       Marcing Constraints       Marcing Constraints         Marcing Constraints       Marcing Constraints       Marcing Constraints       Marcing Constraints         Marcing Constraints       Marcing Constraints       Marcing Constraints       Marcing Constraints         Marcing Constraints       Marcing Constraints       Marcing Constraints       Marcing Constraints</page-header> |                                                                                               |                                                                                        |                                                                                                  |  |
| Mon tableau de bord + P                                                                                                    | ersonnaliser mes modalité                                                                                                    |                                                                                                    |                                                                                               |                                                                                        |                                                                                                  |  |
| Personnalis<br>Vous pouvez personnalis<br>durée du remboursement<br>nécessare pour obtenn le<br>Résumé du prét pour Pré                                                                                      | Ser mes mod<br>r votre remboursement en<br>seront ajustites dynamiquer<br>s modalities de rembourser<br>t d'études canadien : 440 | dalités de rei<br>modifant les modalités act<br>ment qui conviennent à votr<br>#890                                                                                                    | mboursem<br>weies, qui figurent ci-de<br>containez vos sélection<br>e situation financière ac | ent<br>ssous. Veuillez noter que le<br>1. Vous pouvez refisire le calo<br>tuelle.      | montant des paiements et la<br>cui autant de fois que                                            |  |
| Montant dù<br>2 088,15 5                                                                                                    | Montant des palements<br>45,00 \$                                                                                                 | Date du prochain<br>palament<br>31 mars 2020                                                                                                    | Mithole de palement<br>Débit préautorisé<br>activé                                            | Durie restante autimie<br>(moie) <b>O</b><br>61                                        | Colit d'emprunt estimé<br>206,85 S                                                               |  |
| Veuillez sélectionner ci-dessous vos options de personnalisation :  * Montant des palements @ (requits)  500,00 (MN: 27.52 5 - MAX: 1 683.24 5)  Durée restants (22 nois) @  MN: 2 nos  MAX: 65 no  Calcular |                                                                                                    | unalisation :<br>                                                                                                    | Calend<br>Montant de<br>Durée rest<br>Coût d'emp                                              | tier de remboursem<br>s paiements ©<br>inte estimée (mois) ©<br>nunt estimé ©<br>Accué | ent révisé<br>100,00 \$<br>22<br>78,80 \$<br>er Retour Continuer<br>de modification : 2020-02-29 |  |
| And the second second second                                                                                                    |                                                                                                    |                                                                                                    |                                                                                               |                                                                                        | 0711000000011200000000                                                                           |  |
| Conditions   Politique de                                                                                                    | confidential/te                                                                                                    |                                                                                                    |                                                                                               |                                                                                        |                                                                                                  |  |
| Alde                                                                                                    | A propos                                                                                                    | i                                                                                                    | Contactez-nous                                                                                |                                                                                        |                                                                                                  |  |
| EAQ                                                                                                    | À propos d                                                                                                    | CSNPE                                                                                                    | Pour joindre le CSNF                                                                          | £                                                                                      |                                                                                                  |  |
| Sécurité                                                                                                    |                                                                                                    |                                                                                                    |                                                                                               |                                                                                        |                                                                                                  |  |

5. Examinez votre calendrier de remboursement révisé. Vous pouvez revenir en arrière et apporter des modifications ou appuyer sur le bouton **Soumettre** pour confirmer les changements.

| Goog                              | emement Government<br>analis of Canadia                               |                               |                           | Canada.ca   Ser               | vices   Ministères   English |  |
|-----------------------------------|-----------------------------------------------------------------------|-------------------------------|---------------------------|-------------------------------|------------------------------|--|
| Centre<br>prêts a                 | de service national o<br>ux étudiants (CSNPE                          | de<br>E)                      | k                         |                               | Canadă                       |  |
| Plantier vos                      | études 🕶 Gestion de votre argent 🕶                                    | Gestion du pritt 👻 Option     | ns de remboursement de    | u prôt 🌲 Ma bolhe de ré       | ception 🛔 Mon compte 🐱       |  |
| Mon tableau                       | de bord + Personnaliser mes modalité                                  | is de remboursement + Revoi   | les modalités de paier    | vent                          |                              |  |
| Revol<br>Obtenz un<br>les chargen | ir les modalités de<br>aperçu de votre nouveau calendrier de<br>ents. | e paiement                    | annuler, revenir en artik | re ou cliquer sur le bouton   | Soumettre pour confirmer     |  |
| Votre nouve                       | au calendrier de remboursement entrers                                | a en vigueur le 31 mars 2020. |                           |                               |                              |  |
|                                   |                                                                       | Résumé d                      | é du prêt                 |                               |                              |  |
| Prét d'étui                       | les canadien : 4-658990                                               | Calendrier de rembourseme     | nt actuel                 | Calendrier de rembours        | ement révisé                 |  |
| Montant de                        | is palements                                                          | 45,00 \$                      |                           | 100,00 \$                     |                              |  |
| Durée rest                        | ante estimée (mois)                                                   | 51                            |                           | 22                            |                              |  |
| Jour du pa                        | iement                                                                | dernier jour du mois          |                           | dernier jour du mois          |                              |  |
| Est. du co                        | it d'emprunt                                                          | 181,57.8                      |                           | 78,80 \$<br>Accuale<br>Date ( | g Retour Soumettre           |  |
| Conditions                        | Politique de confidentialité                                          |                               |                           |                               |                              |  |
| Aide<br>EAQ                       | A propor<br>A proposi                                                 | 8<br>N CSNPE                  | Contactez-nous            |                               |                              |  |
| Sécurité                          |                                                                       |                               |                           |                               |                              |  |

6. Une page de confirmation s'ouvrira pour confirmer la personnalisation de vos renseignements de paiement. Vous recevrez également un courriel confirmant les changements

| Gouvernment Gouvernment<br>the Canada of Canada                                                                                                    |                                                                                                    | c                                                                                                    | anada.ca   Services   Ministères   English                                                                                                    |  |
|----------------------------------------------------------------------------------------------------|----------------------------------------------------------------------------------------------------|----------------------------------------------------------------------------------------------------|----------------------------------------------------------------------------------------------------|--|
| Centre de service nat<br>prêts aux étudiants (0                                                                                                    | tional de<br>CSNPE)                                                                                                    | 4                                                                                                    | Canadă                                                                                                    |  |
| Planifer vos études 💌 Gestion de vot                                                                                                    | te argent v Gestion du prêt v Op                                                                                                    | tions de remboursement du prêt                                                                                                    | Mis bolte de réception 🛔 Mon compte 👻                                                                                                    |  |
| Mon tableau de bord + Personnaliser m                                                                                                    | es modalités de remboursement + Pe                                                                                                    | rsonnalisation des modalités de paie                                                                                                    | ment terminée                                                                                                    |  |
| Personnalisation<br>Vois evez présente avec succès une de<br>Veuillez noter qu'il fauda de 1 à 2 jours<br>reenboursement entres en vigueur le 31<br>Voite compte est configuré pour le dités<br>sera prélevé automatiquement sur voite<br>ou modifié à tout moment, à condition qu<br>Altre à Not mothes une hord | des modalités de<br>mande de mise à jour de votre calendri<br>ourrables pour examiner ce changeme<br>mais 2020. Vous recenus également :<br>préautorisé pour ce polit. Si votre dema<br>compte bancare au dossier à compter<br>e nous en soyons informés 10 jours ou | paiement termin<br>er de remboursement.<br>nt. Si votre demande est traitée avec<br>un message de confirmation dans vot<br>inde est traitée avec succiós, le monti<br>du 31 mars 2001. Votre nouveau cai<br>vrables avant le prélèvement. | Lée<br>succies, votre nouveau calendrier de<br>re boîte de eleception sécurisée.<br>ant du paiement selon le nouveau calendrier<br>endrier de semboursement peut être annué |  |
| And a such sectors of const                                                                                                    |                                                                                                    |                                                                                                    |                                                                                                    |  |
|                                                                                                    |                                                                                                    |                                                                                                    | Date de modification : 2020-02-29                                                                                                    |  |
| Conditions Politique de confidentialité                                                                                                    |                                                                                                    |                                                                                                    |                                                                                                    |  |
| Alde                                                                                                    | A propos                                                                                                    | Contactez-nous                                                                                                    |                                                                                                    |  |
| EAQ                                                                                                    | À propos du CSNPE                                                                                                    | Pour joindre le CSNPE                                                                                                    |                                                                                                    |  |
| Sécurité                                                                                                    |                                                                                                    |                                                                                                    |                                                                                                    |  |
| Glossaire                                                                                                    |                                                                                                    |                                                                                                    |                                                                                                    |  |

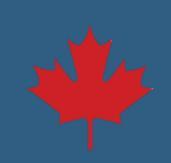